┃ 進入「接收短訊通知綜合登記服務」首頁 - https://www.dsat.gov.mo/r/rsms.htm · 選擇所需要之服務 · 分別

|                                                                                                    |                                                                                                    |                                                                                                    |                                                                                                    |                                                                                | and an and a second second sec | TUQUIDO (=                                                      |                                                 |                       |
|----------------------------------------------------------------------------------------------------|----------------------------------------------------------------------------------------------------|----------------------------------------------------------------------------------------------------|----------------------------------------------------------------------------------------------------|--------------------------------------------------------------------------------|----------------------------------------------------------------------------------------------------|-----------------------------------------------------------------|-------------------------------------------------|-----------------------|
| 交通事務 f<br>Direcção des Servis                                                                                                    | <b>1</b><br>05                                                                                                    |                                                                                                    |                                                                                                    |                                                                                | 中文     Po       接收短評                                                                                                    | 通知綜合登記                                                          | 記服務                                             |                       |
| are os Astuntos de Trafe                                                                                                    | -                                                                                                    |                                                                                                    |                                                                                                    | Ĩ                                                                              | 登記 取消登記                                                                                                    | 查詢已登記                                                           | 資料                                              |                       |
| 新啓記                                                                                                    |                                                                                                    |                                                                                                    |                                                                                                    |                                                                                |                                                                                                    |                                                                 |                                                 |                       |
| 에 포 80                                                                                                    |                                                                                                    |                                                                                                    |                                                                                                    |                                                                                | 2                                                                                                    |                                                                 |                                                 |                       |
|                                                                                                    |                                                                                                    |                                                                                                    | 1 真宾 資料                                                                                                    |                                                                                | 3<br>確定                                                                                                    |                                                                 |                                                 |                       |
| 使用條款                                                                                                    |                                                                                                    |                                                                                                    | די זי שיינ עיול איני                                                                                                    |                                                                                | HE AL                                                                                                    |                                                                 |                                                 |                       |
| 1.注意事項:<br>1.1 短訊通知<br>1.2 此服務僅<br>「<br>料;已登記<br>1.3 申請人必<br>(CO);<br>1.4 如車輛所<br>1.5 每一車輛<br>1.6 澳門駕駛軒<br>1.7 車輛所有<br>1.8 查這車所<br>2.4 人已閱讀                  | 服務只適用於本地流動電<br>制作向已登記之有效本地<br>尚摩托車、工業機器及半<br>記之聯絡電話不影響市長<br>員為車輛所有人,包括:<br>資<br>商人多於一人,包括:<br>員<br>商業企業主及筆跡時只<br>員<br>意業企業主人等<br>動或車輛所有<br>人所登記之本地<br>難<br>整記つ注意動電話融碼僅在<br>記<br>、瞭解並同意接受以 | 話號電報,<br>前面<br>前<br>前<br>前<br>前<br>前<br>前<br>前<br>一<br>同<br>碼<br>前<br>一<br>同<br>碼<br>明<br>書<br>和<br>號<br>電<br>整<br>肥<br>居<br>局<br>人<br>號<br>電<br>電<br>舵<br>動<br>響<br>整<br>服<br>居<br>局<br>人<br>號<br>電<br>電<br>舵<br>動<br>電<br>舵<br>服<br>居<br>局<br>人<br>里<br>韩<br>之<br>號<br>電<br>完<br>服<br>里<br>服<br>居<br>局<br>人<br>里<br>韩<br>之<br>號<br>電<br>充<br>動<br>一<br>結<br>里<br>馬<br>門<br>詩<br>人<br>號<br>電<br>完<br>服<br>馬<br>月<br>引<br>一<br>引<br>明<br>一<br>月<br>引<br>一<br>一<br>詞<br>一<br>門<br>詩<br>一<br>司<br>號<br>一<br>電<br>杰<br>別<br>明<br>一<br>局<br>人<br>明<br>·<br>制<br>一<br>·<br>·<br>·<br>·<br>·<br>·<br>·<br>·<br>·<br>·<br>·<br>·<br>·<br>·<br>·<br>·<br>· | 車輛(汽車、摩托車、工<br>同意可更新其車輛登記資<br>際路電話,服務完成後將<br>份證明文件、社團、法人<br>務專區,辦理登記服務;<br>資料;<br>「顧知超過一個登記電話號<br>作為交通事務局更新駕駛<br>(和服務將自動停止;<br>■顧宕知→田・<br>。 | 「業機器及半掛車)ス<br>戦時 申請人亦可更新<br>好は申請表之聯絡電言<br>、法人商業企業主<br>戦碼,以最後登記之言<br>党執照檔案聯絡資料ス | 及駕駛執照相關需納<br>所算持有駕駛執照相<br>舌作出通知;<br>(SO)及自然人商<br>電話號碼為准;<br>受接收駕駛執照短話                                                                                                    | #理事項的提<br>讀案之聯絡資<br>業企業主<br>R之用;                                | Ţ                                               |                       |
|                                                                                                    |                                                                                                    |                                                                                                    | 步一不                                                                                                    |                                                                                |                                                                                                    |                                                                 |                                                 |                       |
|                                                                                                    |                                                                                                    |                                                                                                    | 步一步                                                                                                    |                                                                                |                                                                                                    |                                                                 |                                                 |                       |
|                                                                                                    |                                                                                                    |                                                                                                    | 下一步                                                                                                    |                                                                                | Copyright © 2021                                                                                                    | DSAT. All rights                                                | reserved.                                       |                       |
| 選擇 <b>「新登</b> 記                                                                                                    | <b>2」</b> 服務・需仔                                                                                                    | 細閱讀以上                                                                                                    | 下−歩                                                                                                    | 如同意請勾                                                                          | Copyright © 2021<br>選「 <b>本人已</b>                                                                                                    | DSAT. All rights<br>閱讀、瞭                                        | reserved.<br>解並同意                               | 接受以                   |
| 選擇 <b>「新登言</b><br><b>刂。」</b> · 並按                                                                                                    | <b>己」</b> 服務・需仔<br>【下一步】跳載                                                                                                    | 細閱讀以上                                                                                                    | <u>下−歩</u><br>上條款及細則・<br>〔面開始填寫申詞                                                                                                    | 如同意請勾<br>請表格。                                                                  | Copyright © 2021<br>選 <b>「本人已</b>                                                                                                    | DSAT. All rights<br>閱讀、瞭                                        | reserved.<br>解並同意                               | 接受以                   |
| ≝擇「 <b>新登</b> 言<br>刂。」· 並按                                                                                                    | <b>ट」</b> 服務・需仔<br>【 <b>下一步】</b> 跳轌                                                                                                    | 細閱讀以上                                                                                                    | 下-+#<br>上條款及細則・<br>〔面開始填寫申詞                                                                                                    | 如同意請勾<br>請表格。                                                                  | Copyright © 2021<br>選 <b>「本人已</b><br>中文                                                                                                    | DSAT. All rights<br><b>閱讀、瞭</b><br>Portugué                     | reserved.<br><b>解並同意</b><br>ès 使用指屏             | 接受以                   |
| 選擇 <b>「新登</b> 訂<br>則。」· 並按<br>於<br>『 C <sup>M</sup> C <sup>M</sup> C <sup>M</sup> C <sup>M</sup> C <sup>M</sup> C <sup>M</sup> C <sup>M</sup> C <sup>M</sup> | <b>こ」</b> 服務・需仔<br>【下一步】跳<br>■                                                                                                    | 細閱讀以上                                                                                                    | 下步<br>上條款及細則・<br>〔面開始填寫申詞                                                                                                    | 如同意請勾;<br>請表格。                                                                 | Copyright © 2021<br>選 <b>「本人已</b><br>中文<br>接 <sup>「</sup>                                                                                                    | DSAT. All rights<br><b>閱讀、瞭</b><br>Portugué<br>收短訊通知編           | reserved.<br><b>解並同意</b><br>Ès 使用指牌<br>宗合登記服務   | 接受以                   |
| ≝擇「 <b>新登</b> 訂<br>则。」·並按<br><b>於☆ ஜ.@</b>                                                                                                    | <b>ट」</b> 服務 · 需仔<br>【 <b>下一步】</b> 跳朝<br>■                                                                                                    | 細閱讀以上專至以下頁                                                                                                    | 下-步<br>上條款及細則・<br>〔面開始填寫申詞                                                                                                    | 如同意請勾<br>請表格。                                                                  | Copyright © 2021<br>選 <b>「本人已</b><br>中文<br>接<br>新登記 取3                                                                                                    | DSAT. All rights<br><b>閱讀、瞭</b><br>Portugué<br>收短訊通知編<br>肖登記 查論 | reserved.<br><b>解並同意</b>                        | ;接受以.                 |
| 矍擇「 <b>新登</b> 訂<br>刂。」·並按<br><b>於 ☆ ☆ ☆ ☆</b><br>新登記                                                                                                    | 2」服務・需仔<br>【下一步】跳<br>■                                                                                                    | 細閱讀以上                                                                                                    | <u>下−歩</u><br>上條款及細則・<br>〔面開始填寫申詞                                                                                                    | 如同意請勾議                                                                         | Copyright © 2021<br>選 <b>「本人已</b><br>中文<br>接<br>新登記 取)                                                                                                    | DSAT. All rights<br><b>閱讀、瞭</b><br>Portugué<br>收短訊通知編<br>肖登記 查講 | reserved.<br>解並同意<br>除合登記服務<br>PC登記資料           | ;接受以.<br><sup>8</sup> |
| ≝擇 <b>「新登</b> 訂<br>刂。」·並按<br>於<br>於<br>登記                                                                                                    | C」服務・需仔<br>【下一步】跳<br>■<br>■<br>■                                                                                                    | 細閱讀以上                                                                                                    | 下−步<br>上條款及細則・<br>〔面開始填寫申詞                                                                                                    | 如同意請勾<br>請表格。                                                                  | Copyright © 2021<br>選「本人已<br>中文<br>接<br>新登記 取<br>3                                                                                                    | DSAT. All rights<br><b>閱讀、瞭</b><br>Portugué<br>收短訊通知編           | reserved.<br>解並同意<br>啥 使用指席<br>涂合登記服務<br>和已登記資料 | 接受以                   |
| 選擇「 <b>新登</b> 訂<br>刂。」·並按<br>於 State of The<br>新登記                                                                                                    | C」服務・需仔<br>【 <b>下一步】</b> 跳朝<br>■<br>■<br>■<br>■                                                                                                    | 細閱讀以上專至以下頁                                                                                                    | 下一步<br>上條款及細則·<br>〔面開始填寫申詞                                                                                                    | 如同意請勾議                                                                         | Copyright © 2021<br>選 <b>「本人已</b><br>中文<br>接<br>新登記 取<br>新登記 取<br>3<br>確定                                                                                                    | DSAT. All rights<br><b>閱讀、瞭</b><br>Portugué<br>收短訊通知編           | reserved.<br>解並同意                               | ;接受以.<br>§            |
| 選擇「新登訂<br>」。」·並按<br>介 空源のののを許<br>新登記                                                                                                    | 2」服務・需仔<br>【下一步】跳<br>■<br>■<br>■<br>■<br>■<br>■<br>■<br>■<br>■<br>■<br>■<br>■<br>■<br>■<br>■<br>■<br>■<br>■<br>■                                                                          | 細閱讀以上                                                                                                    | 下一步<br>上條款及細則,<br>〔面開始填寫申詞<br><sub>填寫資料</sub>                                                                                               | 如同意請勾<br>請表格。                                                                  | Copyright © 2021<br>選「本人已<br>中文<br>接<br>新登記 取<br>確定                                                                                                    | DSAT. All rights<br><b>閱讀、瞭</b><br>Portugué<br>收短訊通知編           | reserved.<br>解並同意<br>ŝs 使用指牌<br>宗合登記服務          | 接受以                   |
| 選擇「新登言」 」·並按 新登記 申請人/社團/                                                                                                    | C」服務・需仔<br>【下一步】跳<br>「<br>同意<br>(商業機構資料                                                                                                    | 細閱讀以上專至以下頁                                                                                                    | 下一步<br>上條款及細則,<br>直開始填寫申詞                                                                                                    | 如同意請勾議                                                                         | Copyright © 2021<br>選 <b>「本人已</b><br>中文<br>接<br>新登記 取                                                                                                    | DSAT. All rights<br><b>閱讀、瞭</b><br>Portugué<br>收短訊通知編<br>肖登記 查論 | reserved.<br>解並同意                               | :接受以.<br><sup>8</sup> |
| 選擇「新登訂<br>」。」·並按<br>新登記                                                                                                    | 2」服務・需仔<br>【下一步】跳<br>「<br>同意<br>(<br>商業機構資料                                                                                                    | 細閱讀以上<br>專至以下頁<br>範門居民身份證<br>2345678                                                                                                    | 下一步<br>上條款及細則,<br>〔面開始填寫申詞<br><sup>【</sup><br><sup>【</sup><br><sup>集嘉資料</sup>                                                               | 如同意請勾議                                                                         | Copyright © 2021<br>選「本人已<br>中文<br>接<br>新登記 取<br>確定                                                                                                    | DSAT. All rights<br><b>閉讀、瞭</b><br>Portugué<br>收短訊通知編<br>對登記 查讀 | reserved.<br>解並同意<br>会登記服務                      | i接受以.                 |

確認流動電話號碼

本地流動電話號碼

用戶 指南

接收短訊通知綜合登記服務

新登記

其中「申請人/社團/商業機構」必須為「車輛所有人(俗稱車主)」或「駕駛執照持有人」, 而電話號碼亦必須為 本地流動電號碼。市民可選擇性填寫申請表格「汽車」、「摩托車/工業機器/半掛車」、「申請人駕駛執照聯絡資料」 三個部份。

+853

+853

61234567

61234567

| 汽市 <b>(</b> +                                                                                  |                                                                                                    |                                             |                      |      |  |
|------------------------------------------------------------------------------------------------|----------------------------------------------------------------------------------------------------|---------------------------------------------|----------------------|------|--|
| 八平 查看提示                                                                                        | #                                                                                                  |                                             |                      |      |  |
| 車輛註冊編號                                                                                         | MA1023                                                                                             | #車身編號                                       | 2345612A             |      |  |
|                                                                                                |                                                                                                    |                                             | 請輸入車身編號最後8個字元        | 清空   |  |
| 車輛註冊編號                                                                                         | MA1023                                                                                             | #車身編號                                       | 2345612A             |      |  |
|                                                                                                |                                                                                                    |                                             | 請輸入車身編號最後8個字元        |      |  |
| *備註:為汽車所登                                                                                      | 記之流動電話號碼僅作接收了                                                                                      | 交通事務局車輛短訊之用,倘                               | 更新汽車所有權登記資料須向商業及動產登記 | 局提出。 |  |
|                                                                                                |                                                                                                    |                                             |                      |      |  |
|                                                                                                |                                                                                                    |                                             |                      |      |  |
|                                                                                                |                                                                                                    |                                             |                      |      |  |
|                                                                                                |                                                                                                    |                                             |                      |      |  |
| 提示·啓言                                                                                          | □摺上亩良编                                                                                             | <b></b> 聽位置                                 | ×                    |      |  |
| 提示:登言                                                                                          | 记摺上車身編                                                                                             | 號位置                                         | ×                    |      |  |
| 提示:登言                                                                                          | 记摺上車身編                                                                                             | 號位置                                         | ×                    |      |  |
| 提示:登記                                                                                          | 记摺上車身編                                                                                             | 號位置                                         | ×                    |      |  |
| 提示:登言                                                                                          | 记摺上車身編<br><sup>转别行政區</sup><br><sup>211</sup> WINTER                                                | 號位置                                         | ×                    |      |  |
| 提示:登言                                                                                          | 记摺上車身編<br><sup>教別行政區</sup><br>21 MILLINETE                                                         | 號位置                                         | ×                    |      |  |
| 提示:登言<br>MA-10-23                                                                              | 記摺上車身編<br>NSTRATION ESPECIAL DE MACAU<br>22 M LIVINETE<br>EMME EJA                                 | 號位置                                         | ×                    |      |  |
| 提示:登言<br>MA-10-23                                                                              | 記摺上車身編<br>教別行政<br>WSTRATIVA ESPECIAL DE MACAU<br>副 M LIVINETE<br>BRANCIA                           | 號位置                                         | ×                    |      |  |
| 提示:登言<br>MA-10-23                                                                              | 记摺上車身編<br>教別行政<br>WSTRATIVA ESPECIAL DE MACAU<br>2 ME LAWRETE<br>BARRELIA<br>12A                   | 號位置                                         | ×                    |      |  |
| 提示:登言<br>MA-10-23<br><b>123456/1</b><br>#註:                                                    | 记摺上車身編<br><sup> 特別存改盛</sup><br><sup> 21 新 LUNETE<br/>LEA<br/>編誌最後8個字元。</sup>                       | 號位置                                         | ×                    |      |  |
| 提示:登言<br>MA-10-23<br>8 12345 <u>6/ 1</u><br>#註:<br>只需輸入車身                                      | 記摺上車身編                                                                                             |                                             | ×                    |      |  |
| 提示:登言<br>MA-10-23<br>8 123456/1<br>#註:<br>只需輸入車身<br>「/」、「-」<br>例如:                             | 記摺上車身編<br>サリア & We<br>HSTRATTA ESPECIAL DE MACAU<br>2 世 UNIVETE<br>12A<br>「編號最後8個字元。<br>、「*」、「.」或空 |                                             | ×                    |      |  |
| 提示:登言<br>MA-10-23<br>MA-10-23<br>()<br>123456/1<br>#註:<br>只需輸入車身<br>「/」、「-」<br>例如:<br>車身編號 123 | 記摺上車身編<br>***<br>***<br>***<br>***<br>***<br>***<br>***<br>*                                       | 號位置<br><sup>格無需輸入 無需輸/</sup><br>入 2345612A。 | ×                    |      |  |

2.2 「摩托車/工業機器/半掛車」:輸入車輛註冊編號(俗稱車牌)以及車身編號最後八個字元·每一申請表單可同時為最多2台「摩托車/工業機器/半掛車」登記服務·如同意所登記之流動電話號碼將作為交通事務局更新車輛所有人登記資料之用·可勾選同意項。

| 車輛類別    | ◎摩托車 ○工業機  | 車 は半〇 器     |                       |
|---------|------------|-------------|-----------------------|
| 車輛註冊編號  | MA1023     | #車身編號       | 2345612A              |
|         |            |             | 請輸入車身編號最後8個字元<br>清空   |
| 車輛類別    | ●摩托車 ○工業機  | 器 〇半掛車      |                       |
| 車輛註冊編號  | MA1023     | #車身編號       | 2345612A              |
|         |            |             | 請輸入車身編號最後8個字元<br>清空   |
| 🗾 未人知采並 | 同音研惑却力法動靈話 | 跳碼將作為办通事務局面 | 新車輛所有人登記資料之田(加同實譜勾選)。 |

用戶指南

接收短訊通知綜合登記服務

新登記

| <b>百</b>               |                                                                                                    |                                                                                                    |                                                                                                    |                                                                   |
|------------------------|----------------------------------------------------------------------------------------------------|----------------------------------------------------------------------------------------------------|----------------------------------------------------------------------------------------------------|-------------------------------------------------------------------|
|                        | 申請人駕駛執照聯                                                                                                    | 格資料 查看提示#                                                                                                    |                                                                                                    |                                                                   |
|                        | 澳門駕駛執照編號                                                                                                    | 123456                                                                                                    |                                                                                                    |                                                                   |
|                        | *備註:本人知悉並同意所                                                                                                    | 登記之流動電話號碼將作為交通事務局更新相關駕駛執照                                                                                                    | 檔案聯絡資料及接收駕駛執照短訊之用                                                                                                    |                                                                   |
|                        | 提示:駕駛執照                                                                                                    | 贸編號位置                                                                                                    | ×                                                                                                    |                                                                   |
|                        | Res 123456                                                                                                    | BE SAL IN<br>TO DE MACAN<br>A Sa Salaria                                                                                                    |                                                                                                    |                                                                   |
|                        |                                                                                                    | I                                                                                                    | 關閉                                                                                                    |                                                                   |
| 3                      | 按 <b>【獲取手機驗證碼</b>                                                                                                    | 5】以獲取6位數手機短訊驗證碼                                                                                                    | ・有效時間為 60 秒・お                                                                                                    | 牧 60 秒後可點擊重新發送短訊。                                                 |
|                        | 手機驗證碼:                                                                                                    | 輸入6位數短訊驗證碼                                                                                                    | 獲取手機                                                                                                    | ▶ ● ● ● ● ● ● ● ● ● ● ● ● ● ● ● ● ● ● ●                           |
|                        |                                                                                                    |                                                                                                    |                                                                                                    |                                                                   |
| 31                     | 下圖為6位數手機領                                                                                                    | 訊驗證碼的樣本                                                                                                    |                                                                                                    |                                                                   |
| 3.1                    | 下圖為6位數手機知                                                                                                    | 豆訊驗證碼的樣本                                                                                                    |                                                                                                    |                                                                   |
| 3.1                    | 下圖為 6 位數手機知<br>請輸入此驗證碼: <mark>1</mark>                                                                                                    | 記驗證碼的樣本<br>23456 以辦理接收短訊通知綜合者                                                                                                    | 登記服務                                                                                                    |                                                                   |
| 3.1                    | 下圖為6位數手機知<br>請輸入此驗證碼:1                                                                                                    | 23456 以辦理接收短訊通知綜合至<br>3456 以辦理接收短訊通知綜合至<br>3.驗證碼並提交表單,並按【 <b>確定</b> 】                                                                                                   | 登記服務                                                                                                    |                                                                   |
| 3.1<br><b>4</b>        | 下圖為6位數手機知<br>請輸入此驗證碼: <mark>1</mark><br>填寫6位數手機短言                                                                                             | 23456 以辦理接收短訊通知綜合至<br>23456 以辦理接收短訊通知綜合至<br>1驗證碼並提交表單·並按【 <b>確定</b> 】                                                                                                   | 登記服務<br>提交申請表單。                                                                                                    |                                                                   |
| 3.1<br><b>4</b>        | 下圖為6位數手機知<br>請輸入此驗證碼: <mark>1</mark><br>填寫6位數手機短話<br><sub>手機驗證碼</sub> :                                                                       | 23456<br>以辦理接收短訊通知綜合<br>3<br>驗證碼並提交表單,並按【確定】<br>123456                                                                                                    | 登記服務<br>】提交申請表單。<br>51秒後可點擊重新                                                                                                    | 斤發送                                                               |
| 3.1<br><b>4</b>        | 下圖為6位數手機知<br>請輸入此驗證碼: <mark>1</mark><br><sup>手機驗證碼</sup> :                                                                                    | 23456<br>以辦理接收短訊通知綜合至<br>123456<br>確定                                                                                                    | 登記服務<br>】提交申請表單。<br>51秒後可點擊重新<br>重填                                                                                                    | f發送                                                               |
| 3.1<br><b>4</b>        | 下圖為6位數手機知<br>請輸入此驗證碼:1<br>填寫6位數手機短記<br><sup>手機驗證碼</sup> :                                                                                     | 23456<br>以辦理接收短訊通知綜合<br>123456<br>確定                                                                                                    | 登記服務<br>】提交申請表單。<br>51秒後可點擊重新<br>重填                                                                                                    | 所發送                                                               |
| 3.1<br><b>4</b><br>4.1 | 下圖為6位數手機知<br>請輸入此驗證碼:1<br>填寫6位數手機短話<br><sup>手機驗證碼</sup> :<br>提交表申請表單時,<br>記之流動電話號碼                                                            | 23456 以辦理接收短訊通知綜合<br>23456 以辦理接收短訊通知綜合<br>3<br>3<br>3<br>3<br>3<br>3<br>4<br>3<br>4<br>5<br>5<br>5<br>5<br>5<br>5<br>5<br>5<br>5<br>5<br>5<br>5<br>5                    | 登記服務<br>】提交申請表單。<br>51秒後可點擊重新<br>重填<br>器/半掛車」的資料、而<br>登記資料之田(如同章                                                                                                    | ₩<br>「<br>又沒有勾選「本人知悉並同意展<br>請勾選)。」時,系統會彈出以                        |
| 3.1<br><b>4</b><br>4.1 | 下圖為6位數手機知<br>請輸入此驗證碼:1<br>填寫6位數手機短語<br><sup>手機驗證碼</sup> :<br>提交表申請表單時,<br>記之流動電話號碼將<br>窗再次詢問是否「 <b>7</b>                                      | 23456 以辦理接收短訊通知綜合<br>23456 以辦理接收短訊通知綜合<br>3<br>驗證碼並提交表單,並按【確定】<br>123456<br>如表單上有填寫「摩托車/工業機<br>3<br>作為交通事務局更新車輛所有人<br>3<br>「同意將所登記之流動電話號碼作                              | 登記服務<br>提交申請表單。<br>51秒後可點擊重新<br>重填<br>器/半掛車」的資料,而<br>登記資料之用(如同意語<br>為交通事務局更新車輛戶                                                                                                    | ₩₩<br>「「又沒有勾選「本人知悉並同意展<br>请勾選)。」時·系統會彈出以「<br>所有人登記資料之用。」·如按       |
| 3.1<br><b>4</b><br>4.1 | 下圖為6位數手機知<br>請輸入此驗證碼:1<br>填寫6位數手機短語<br><sup>手機驗證碼</sup> :<br>提交表申請表單時,<br>記之流動電話號碼將<br>窗再次詢問是否「7<br>定】將繼續提交申請                                 | 23456 以辦理接收短訊通知綜合<br>23456 以辦理接收短訊通知綜合<br>3<br>驗證碼並提交表單,並按【確定<br>123456<br>如表單上有填寫「摩托車/工業機<br>4作為交通事務局更新車輛所有人<br>5<br>同意將所登記之流動電話號碼作為<br>5<br>表單,按【取消】則返回填寫申書           | 登記服務<br>】提交申請表單。<br>51秒後可點擊重新<br>重填<br>器/半掛車」的資料,而<br>登記資料之用(如同意語<br>為交通事務局更新車輛所<br>青表單頁面。                                                                                                    | ₩¥<br>「「又沒有勾選「本人知悉並同意<br>」<br>请勾選)。」時、系統會彈出以「<br>所有人登記資料之用。」、如按   |
| 3.1<br><b>4</b><br>4.1 | 下圖為6位數手機知<br>請輸入此驗證碼:1<br>填寫6位數手機短語<br><sup>手機驗證碼</sup> :<br>提交表申請表單時,<br>記之流動電話號碼將<br>窗再次詢問是否「7<br>定】將繼續提交申詞<br>提示                           | 23456 以辦理接收短訊通知綜合<br>23456 以辦理接收短訊通知綜合<br>高驗證碼並提交表單,並按【確定<br>123456<br>如表單上有填寫「摩托車/工業機<br>好作為交通事務局更新車輛所有人<br>局意將所登記之流動電話號碼作<br>表單,按【取消】則返回填寫申請                          | 登記服務<br>建立<br>建文申請表單。<br><u> 51秒後可點擊重</u><br><u> 重填</u><br>器/半掛車」的資料,而<br>登記資料之用(如同意語<br>為交通事務局更新車輛所<br>青表單頁面。<br>·                                                                               | ₩<br>「                                                            |
| 3.1<br><b>4</b><br>4.1 | 下圖為6位數手機知<br>請輸入此驗證碼:1<br>填寫6位數手機短語<br><sup>手機驗證碼</sup> :<br>提交表申請表單時,<br>記之流動電話號碼將<br>窗再次詢問是否「7<br>定】將繼續提交申語<br>提示<br>本人確認不同意將所登<br>人登記資料之用。 | 23456 以辦理接收短訊通知綜合<br>23456 以辦理接收短訊通知綜合<br>電定<br>如表單上有填寫「摩托車/工業機<br>3作為交通事務局更新車輛所有人<br>5<br>同意將所登記之流動電話號碼作<br>5<br>表單,按【取消】則返回填寫申<br>記之流動電話號碼作為交通事務局更新車輛                 | 登記服務<br>提交申請表單。<br>51秒後可點擊重新<br>重填<br>器/半掛車」的資料,而<br>登記資料之用(如同意詞<br>為交通事務局更新車輛所<br>請表單頁面。<br>、<br>、                                                                                               | ₩選<br>「「又沒有勾選「本人知悉並同意展<br>請勾選)。」時、系統會彈出以<br>「<br>所有人登記資料之用。」、如按   |
| 3.1<br><b>4</b>        | 下圖為6位數手機知<br>請輸入此驗證碼:1<br>填寫6位數手機短語<br><sup>手機驗證碼</sup> :<br>提交表申請表單時,<br>記之流動電話號碼將<br>窗再次詢問是否「7<br>定】將繼續提交申詞<br>提示<br>本人確認不同意將所登<br>人登記資料之用。 | 23456 以辦理接收短訊通知綜合系<br>23456 以辦理接收短訊通知綜合系<br>123456<br>123456<br>確定<br>如表單上有填寫「摩托車/工業機<br>4年為交通事務局更新車輛所有人系<br>「同意將所登記之流動電話號碼作為<br>表單,按【取消】則返回填寫申記<br>起之流動電話號碼作為交通事務局更新車輛 | <ul> <li>登記服務</li> <li>建交申請表單。</li> <li><u>1秒後可點擊重</u></li> <li><u>重填</u></li> <li>器/半掛車」的資料·而</li> <li>登記資料之用(如同意語</li> <li>為交通事務局更新車輛所<br/>青表單頁面。</li> <li>×</li> <li>所有</li> <li>該定</li> </ul> | ₩<br>至<br>五<br>又沒有勾選「本人知悉並同意展<br>请勾選)。」時、系統會彈出以<br>所有人登記資料之用。」、如按 |

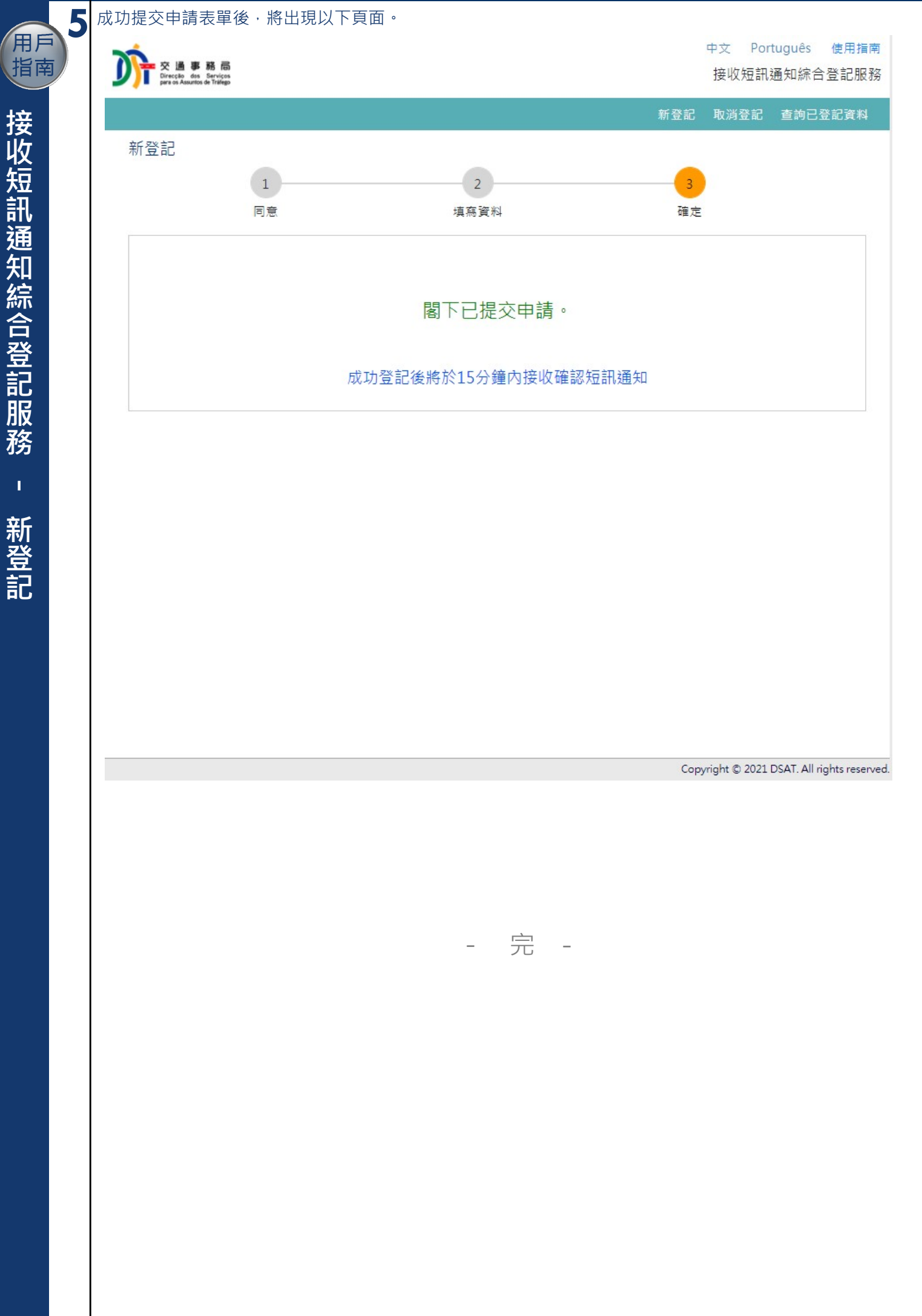

交通事務局 -接收短訊通知綜合登記服務「用戶操作指南」